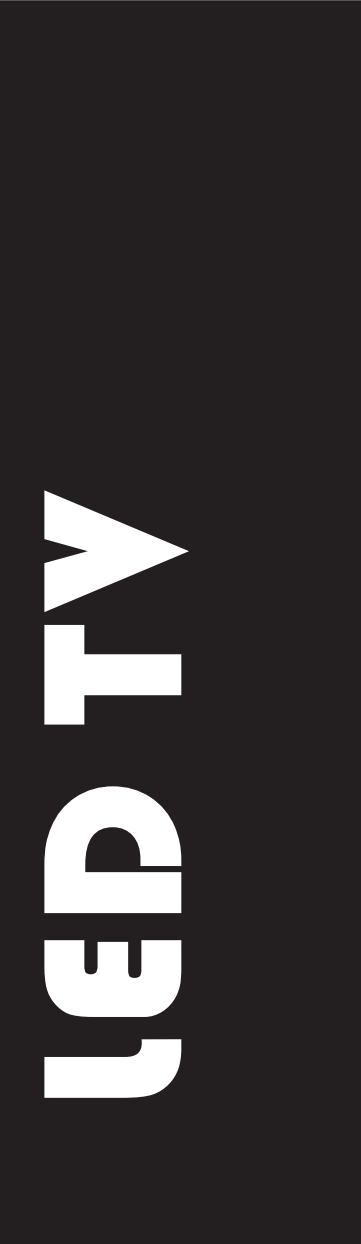

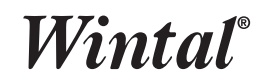

## **USER MANUAL**

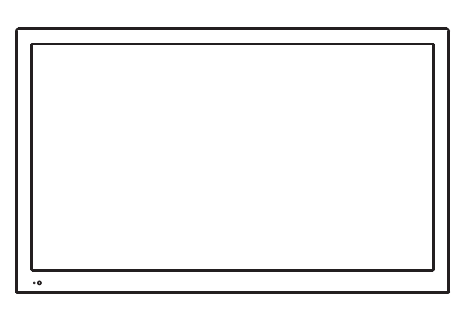

## CONTENTS

| 1                             | PREFACE2                                   |  |  |  |
|-------------------------------|--------------------------------------------|--|--|--|
| 2                             | SAFETY PRECAUTIONS 2                       |  |  |  |
| 3                             | FRONT&BACK VIEW, REAR CONNECTION OF LED TV |  |  |  |
| 4 CONFIGURATION OF THE LED TV |                                            |  |  |  |
|                               | 4.1 PICTURE SETTING ······4                |  |  |  |
|                               | 4.2 SOUND SETTING 4                        |  |  |  |
|                               | 4.3 CHANNEL SETTING 4                      |  |  |  |
|                               | 4.4 LOCK SYSTEM SETTING                    |  |  |  |
|                               | 4.5 SETUP SETTING                          |  |  |  |
|                               | MEDIA MENU ······7                         |  |  |  |
| 5                             | <b>REMOTE CONTROL INSTRUCTIONS</b> 9       |  |  |  |
| 6                             | <b>REMOTE CONTROLS SETUP</b> 11            |  |  |  |
|                               | 6.1 BATTERY USAGE CAUTION ······11         |  |  |  |
| 7                             | ACCESSORIES 11                             |  |  |  |
| 8                             | TROUBLE SHOOTING AND ADVICE 11             |  |  |  |
| 9                             | SPECIFICATIONS 12                          |  |  |  |

## **1 PREFACE**

Thank you for purchasing this LED TV! This manual will help you use all the extensive features of your new TV. Make sure the monitor was not damaged in transit. Should the monitor is damaged, do not install it and contact your dealer. Check that you have all the accessories according to the model.

## 2 SAFETY PRECAUTIONS

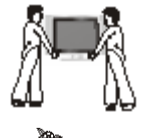

Put the monitor on a stable surface.

Do not use the monitor with others fixations than those provided or suggested by the manufacturer.

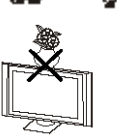

Do not place any material on the monitor.

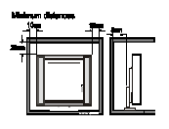

If you have a wall mount, check that it is steady.

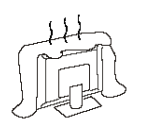

Do not block or cover the ventilation openings on the monitor

#### **Power source**

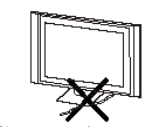

The monitor must be plugged with a tension source of 100-240V and 50/60 Hz.

#### **Connection cables**

Power cord and cables must be properly routed and protected to prevent people from stepping on them and causing the monitor to fall.

#### Heating sources and humidity

Keep the monitor dry and away from humidity.

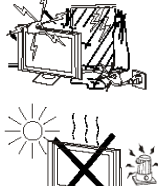

Keep the monitor away from heat sources.

#### Cleaning and maintenance

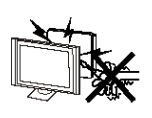

Unplug the monitor before cleaning it. Do not use solvents or liquids to clean the monitor. Only clean the monitor with a soft and dry cloth.

In case of troubleshooting, does not use spare parts other than those suggested by the manufacturer. Using inadequate spare parts can lead to electric shocks short-circuits fire or other incidents.

#### Departure in holidays

Unplug the TV during lighting storms or when unused for long periods of time.

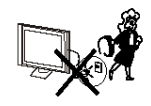

## **3** FRONT & BACK VIEW, REAR CONNECTION OF LED TV Front View

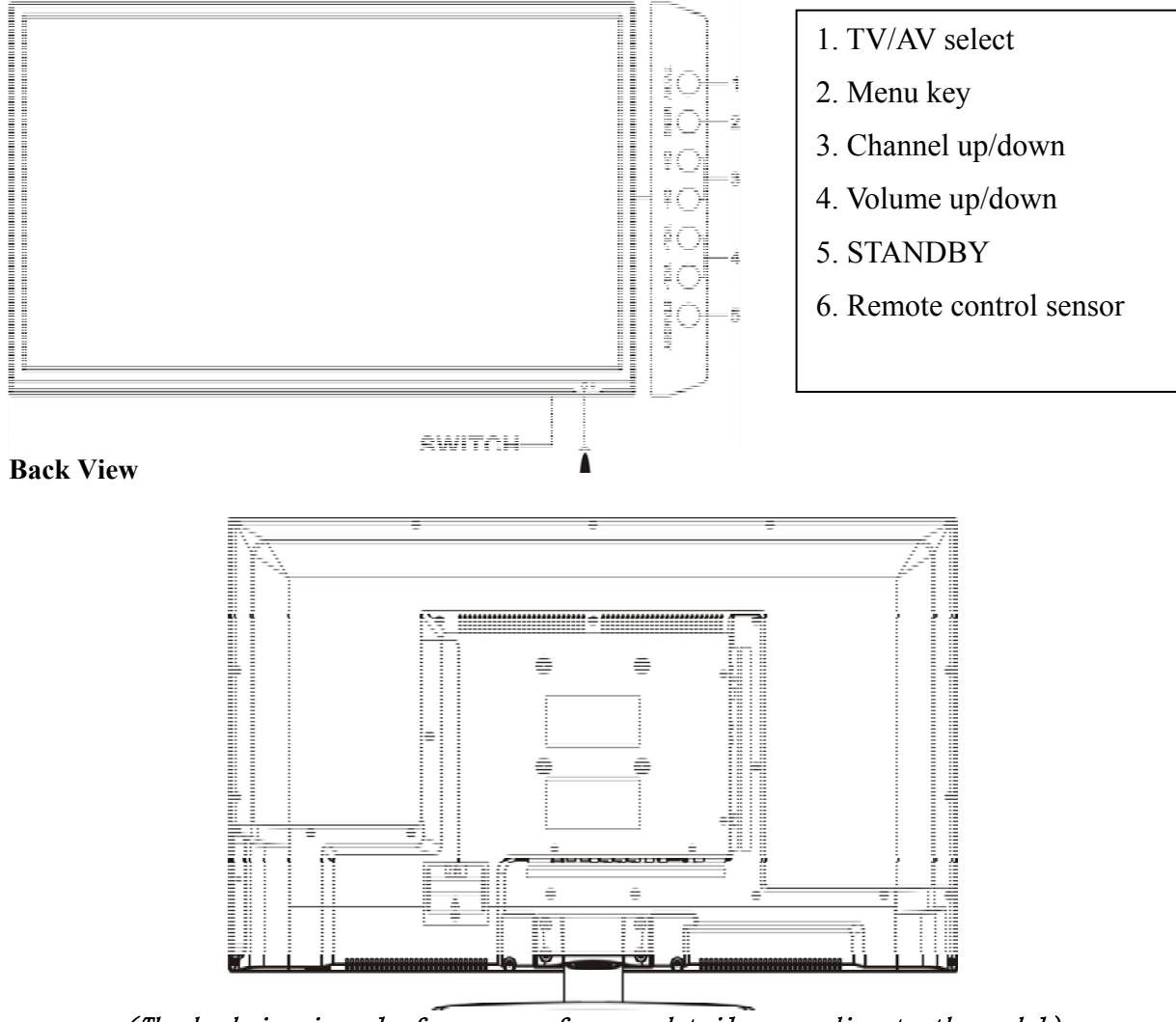

(The backview is only for your reference; details according to the model) Rear Connection

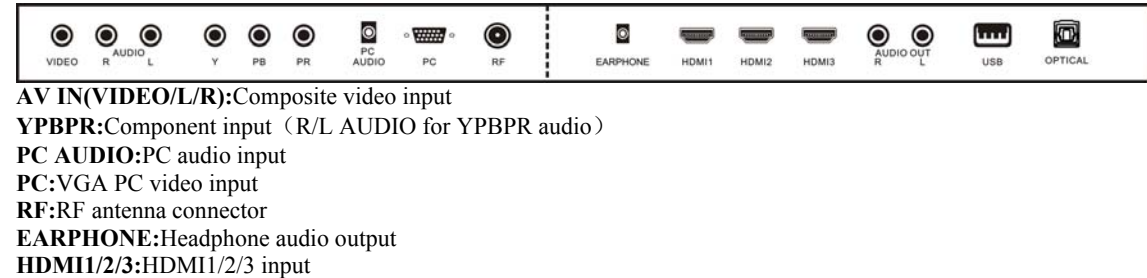

AUDIO OUT: Composite audio output

USB:USB Host port

OPTICAL:OPTICAL digital audio output(SPDIF) for connection to home theatre audio amplifier

#### **4** CONFIGURATION OF THE LED TV

#### **4.1PICTURE SETTING**

Press <MENU> Key, then enter the Menu.

a) Press  $\blacktriangleright$  and enter PICTURE Setting Menu. Press  $\blacktriangle$  or  $\blacktriangledown$  key and enter Picture Mode, Brightness, Contrast, Sharpness, Saturation, Hue, Color Temp, Aspect Ratio, Advanced Settings.

b) Press ◀ or ► key to access and adjust Picture Mode, Brightness, Contrast, Sharpness, Saturation, Hue, Color Temp, Aspect Ratio, Advanced Settings.

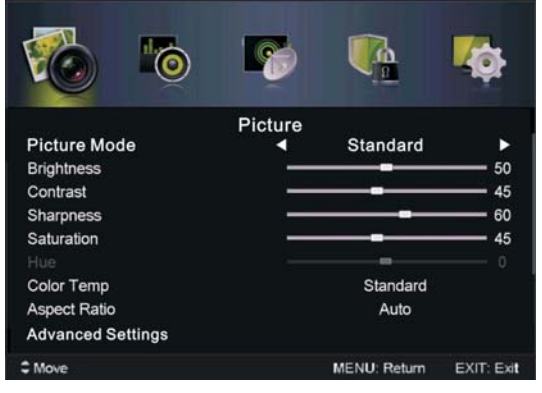

#### **4.2SOUND SETTING**

Press <MENU> Key, then enter the Menu.

a) Press  $\blacktriangleright$  and enter SOUND Setting Menu. Press  $\blacktriangle$  or  $\lor$  key and enter Sound Mode, Treble, Bass, Balance, Surround Sound, EQ Setting, AVL, SPDIF, Audio description, Sound Tpye.

b) Press ◀ or ► key to access and adjust Sound Mode, Treble, Bass, Balance, Surround Sound, EQ Setting, AVL, SPDIF, Audio description, Sound Tpye.

| <b>1</b>          | 6     | <b>C</b> a   | <b>1</b>   |
|-------------------|-------|--------------|------------|
|                   | Sound |              |            |
| Sound Mode        | ٩     | Standard     | ►          |
| Treble            | ·     |              | 25         |
| Bass              |       |              | 25         |
| Balance           |       |              | 0          |
| Surround Sound    |       | Off          |            |
| EQ Setting        |       |              |            |
| AVL               |       | Off          |            |
| SPDIF             |       | Auto         |            |
| Audio description |       |              |            |
| Sound Type        |       | Stereo       |            |
| \$ Move           |       | MENU: Return | EXIT: Exit |

#### **4.3 CHANNEL SETTING**

Press <MENU> Key, then enter the Menu.

a) Press  $\blacktriangleright$  and enter CHANNEL Setting Menu. Press  $\blacktriangle$  or  $\checkmark$  key and enter Auto Scan, Manual Scan, Channel Edit, Signal Information.

b) Press ◀ or ► key to access and adjust Auto Scan, Manual Scan, Channel Edit, Signal Information.

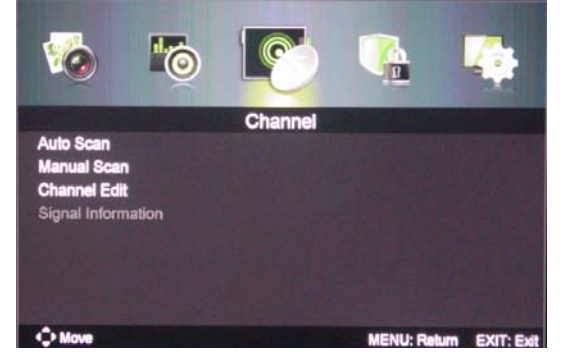

#### 4.4LOCK SYSTEM SETTING

Press <MENU> Key, then enter the Menu.

a) Press  $\blacktriangleright$  and enter LOCK SYSTEM Setting Menu. Press  $\blacktriangle$  or  $\lor$  key and enter Enter Password, Enable, Channel Locks, Parental Rating, Lock Keypad, New Password, Clear Lock.

b) Press ◀ or ► key to access and adjust Enter Password, Enable, Channel Locks, Parental Rating, Lock Keypad, New Password, Clear Lock.

NOTE: THE PASSWORD IS 0000

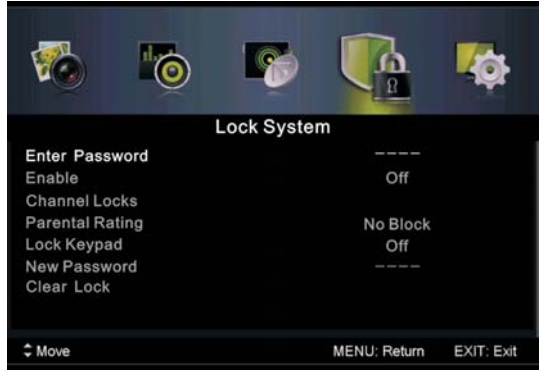

#### **4.5SETUP SETTING**

Press <MENU> Key, then enter the Menu.

a) Press  $\blacktriangleright$  and enter Setup Setting Menu. Press  $\blacktriangle$  or  $\lor$  key and enter OSD Language, Audio Languages, Subtitle, Teletext, Mode Setting, Time Settings, HDMI CEC Control, PVR Settings, First Time Setup, OAD, Reset.

b) Press ◀ or ► key to access and adjust OSD Language,Audio Languages,Subtitle,Teletext,Mode Setting,Time Settings,HDMI CEC Control,PVR Settings,First Time Setup,OAD,Reset.

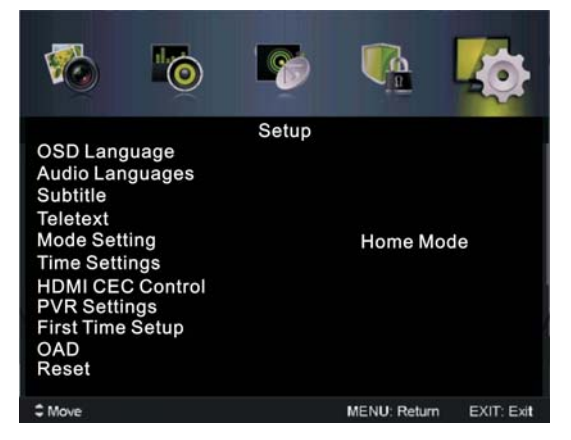

## **HOTEL MODE INSTRUCTIONS:**

Press Menu+7906 to enter the Hotel mode:

| Hotel mode          |     |     |            |
|---------------------|-----|-----|------------|
| Active Hotel Mode   | •   | On  | )          |
| Max Vol.            |     | 100 |            |
| Default Vol.        |     | 20  |            |
| Source Lock         |     |     |            |
| Default source      |     | DTV |            |
| Default Dtv program |     | 1   |            |
| Default Atv program |     |     |            |
| Backup to USB       |     |     |            |
| Restore from USB    |     |     |            |
| Recall              |     |     |            |
| ↓ Move ↓ Adjust     | Sec |     | EXIT: Exit |

#### **ACTIVE HOTEL MODE**

default OFF the following set all invalid; default ON Hotel Mode work

#### MAX VOLUME SET 0/.../100 set a maximum volume value.

The user can adjust the volume within the limited preset value after being set the maximum

#### **DEFAULT VOLUME**

Set the default boot volume

#### SOURCE LOCK

1. Default status is OFF

2. The user cannot select the source when it sets ON.

#### DEFAULT SOURCE SET OFF/TV/AV/PC...etc.

1. Default status is OFF

If this is set OFF, then it will automatically be in the last-step status when the TV is turned on.
If this is set to any other status like TV/AV or PC expect OFF, then it will automatically be in the Source selection when the TV is turned on.

#### DEFAULT DTV/ATV PROGRAM

Turning the Default Source into TV at first place, then you can find the acquiescent starting channel being set as 1,2,3.....etc.

#### **Backup to USB**

Transfer what we have set for the TV into the USB flash disk(The screen will turn black for one second when it's done)

#### **Restore from USB**

Import what we have set for the TV which has been transferred into the USB flash disk into the TV(When it's done, the screen will turn into black for a second, then you can get back of the menu).

#### Recall

Clear all the settings above.

#### MEDIA MENU

Note: Before operating USB menu, Plug in USB device, then press SOURCE button to set the Input SOURCE to USB.

Press ◀ /▶ button to select USB in the Source menu,then press Enter button to enter.

Press  $\triangleleft$  /> button to the option you want to adjust in the main USB menu, then press Enter button to enter. **Photo** 

Press  $\triangleleft$  /> button to select PHOTO in the main menu,then press Enter button to enter.

Press ◀ /▶ button to select drive disk you want to watch, then press Enter button to enter.

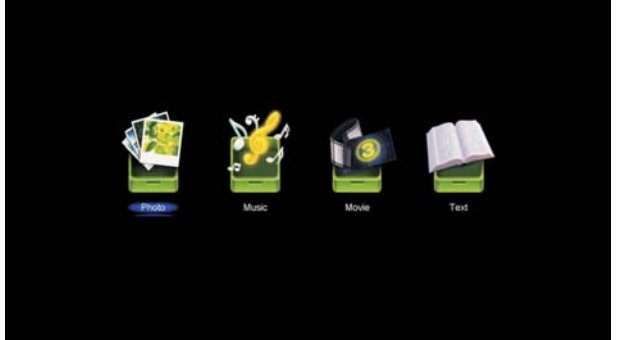

Press  $\blacktriangleleft$  /> button to select return option to back to the preview menu.

| Photo |           |     | 1/1 |
|-------|-----------|-----|-----|
|       | JASTIVI   | - A |     |
| -3    | <u>Na</u> |     |     |
|       |           |     |     |
|       |           |     |     |

NOTE: The operation for all 4 kinds of media file is almost same

| Multimedia File                            |                     | Decoder                |               | Notes                  |
|--------------------------------------------|---------------------|------------------------|---------------|------------------------|
| Categories                                 | Extension           | Video Decode           | Audio Decode  |                        |
|                                            |                     | MPEG-1,MPEG-2 MP,      |               | MPGE1/MPEG2/MPEG4:     |
|                                            |                     | MPEG-4 SP,MPEG-4 ASP,  |               | Up to 1080p@30F        |
|                                            | *.avi               | MPEG-4 XVID, DIVX,     |               | H.264:Up to 1080p@25F  |
|                                            |                     | H.264(AVC),MP@Level 4, |               | AAC:AAC-LC(type 2),    |
| Video                                      |                     | H.264(AVC),HP@Level 4  | MPEG-1Layer2  | HE-AAC v1(type 5,SBR), |
|                                            | MPEG(*.mpeg,        | MPEG-1 MP,             | MPEG-1Layer3  | HE-AAC v2              |
|                                            | *.mpg,*.dat,*vob)   | MPEG-2 MP              | MPEG-2Layer3  | (type 29,SBR+ps)       |
|                                            | TS(*.ts,*.trp,*.tp) | MPEG-1,MPEG-2 MP,      | AC3           |                        |
|                                            |                     | H.264(AVC),MP@Level 4, |               |                        |
|                                            |                     | H.264(AVC),HP@Level 4  |               |                        |
| Music                                      | *.mp3               |                        | MPEG-1 Layer3 | Bit Rate:up to 320Kbps |
|                                            |                     |                        |               | Sample Rate:32KHz      |
|                                            |                     |                        | MPEG-2 Layers | 44.1 KHz,48KHz         |
| Photo                                      | *.jpg               | Baseline Mode          |               | 72x72 < Baseline       |
|                                            | .jpeg               |                        |               | Resolution < 7680x4320 |
|                                            |                     | Progressive Mode       |               | Progressive Mode Size  |
|                                            |                     |                        |               | <=1280x1024            |
|                                            |                     |                        |               | File Size < =10M       |
| Note: 1.Max 500 files supported each file. |                     |                        |               |                        |

## USB MULTIMEDIA PLAYBACK FORMAT

## **5 REMOTE CONTROL INSTRUCTIONS**

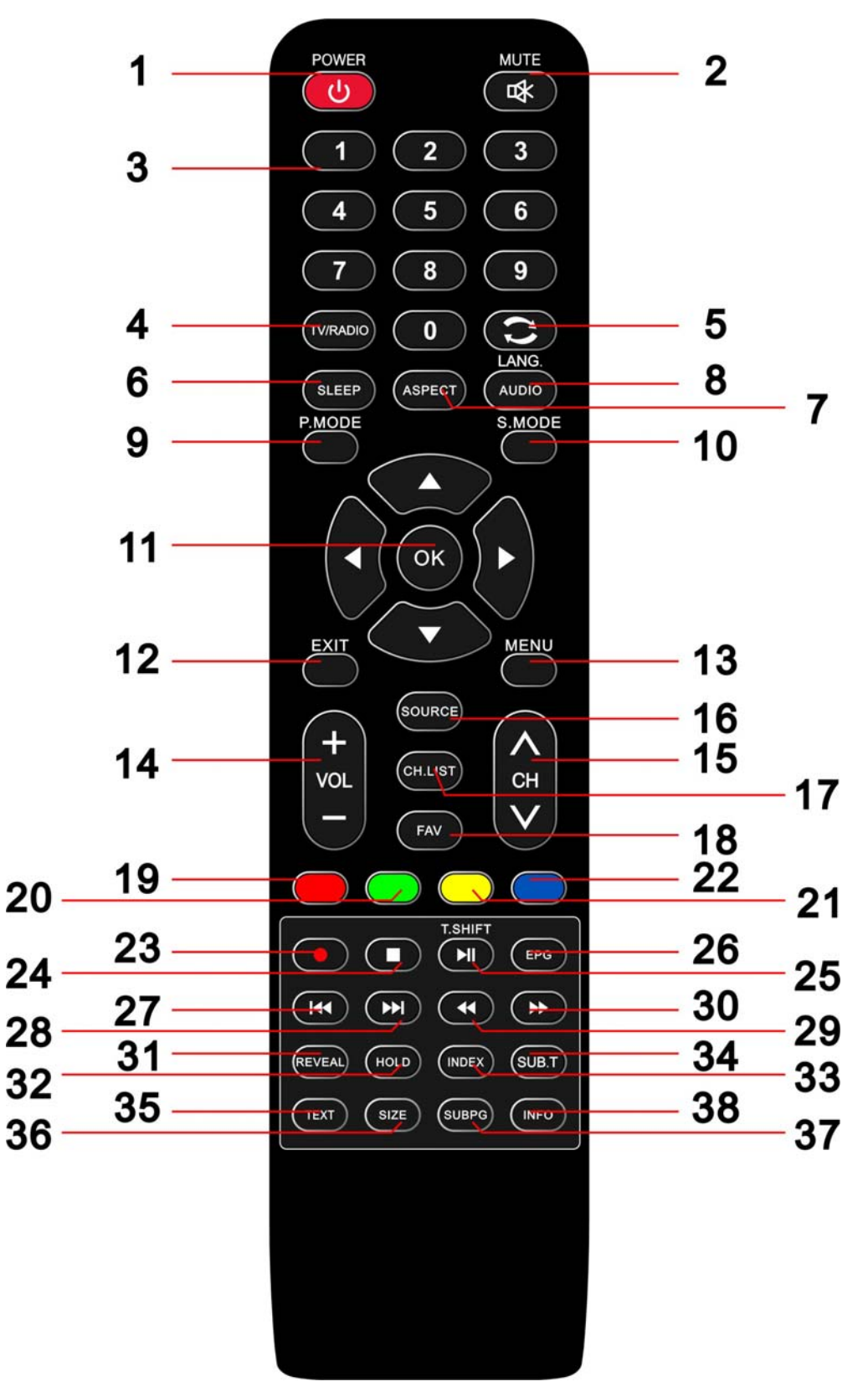

**TV** Functions 1.POWER: Press the TV on and standby. **2.MUTE:** Press to mutes the sound. **3.NUMBER:** Numeric buttons for direct channel access. 4.TV/RADIO: Press to change between TV and Radio 5.  $\bigcirc$ : go back to the last viewed channel 6.SLEEP: Press to select a preset time interval for automatic shut off. 7.ASPECT: Aspect ratio. 8.AUDIO/LANG .: Stereo, Mono, Dual audio 9.P.MODE: Press to select the picture mode. **10.S.MODE:** Press to select the sound mode 11. ◀▶▲▼, OK: Use to select on-screen menu items and change menu values **12.EXIT:** Exit the menu 13.MENU: Press to display the OSD menu. 14. VOL "+" "-": Press to increase or decrease the volume. **15.CHANNEL "+" "-":** Press to change the TV channels. **16.SOURCE:** Press to display the input source menu. 17.CH.LIST: channel list **18.FAV:** Press to display the favorite channel list which you stored before. 19/20/21/22. Colour buttons: Channel Edit function 26.EPG: Electronic Program Guide(EPG) display. **33.INDEX:** Tune out the Recorded List menu **34.SUBTITLE:** Display/OFF the subtitle on screen **38.INFO:** Show Current Information

**PVR** Function

23.●: Press this button to directly record the DTV into USB disk(In USB Mode or PVR Setting to see the PVR file) 25 T SUJET: Timeshift function(Opearted by ► II = 44 ▷ ▷ ▷ keys)

**25.T.SHIFT**:Timeshitf function(Opearted by ► II, ■, ◀, ➡, ➡, ₩ keys)

TEXT functions 19/20/21/22. Colour buttons: Teletext function 31.REVEAL: Teletext reveal 32.HOLD: Teletext hold. 33.INDEX: Teletext index 34.SUBTITLE: Teletext subtitle 35.TEXT: Teletext function 36.SIZE: Teletext size 37.SUBPAGE: Teletext subpage

USB Functions 19/20/21/22. Colour buttons:Media function 24. ■:STOP/Exit PVR or Timeshift 25.▶ II :PLAY/PAUSE 27. KI: Previous key 28. MI: Next key 29. KI: Fast return key 30. ▶:Fast forward key

## **6 REMOTE CONTROLS SETUP**

a: Open the cover

b: AAA size batteries, When inserting the batteries, make sure correct polarities as per "+" and "-" marks on the batteries and within the battery compartment

c: Replace the battery cover

#### 6.1 BATTERY USAGE CAUTION:

To prevent battery from leakage which may result in bodily injury or damage to the remote, please do as follows: 1. Install all batteries correctly, and as marked on the remote control.

2. Do not mix batteries :(OLD and NEW or CAR BON and ALKALINE, etc.).

3. Remove batteries when the remote is not used for a long time.

#### 7 ACCESSORIES

1. One Remote Control

2 .Two Batteries 1.5V

3. One User Manual

#### 8 TROUBLE SHOOTING AND ADVICE

Before calling our SAS centre, please check if you can solve the troubleshooting by yourself.

| Troubleshooting                  | Control                                                                                                    |  |  |
|----------------------------------|----------------------------------------------------------------------------------------------------|--|--|
| No signal                        | Please check that all cables and cordons are correctly plugged in.                                                        |  |  |
| No color shades                  | Adjust the contrast, the colour and the brightness                                                                        |  |  |
| Stain show on the screen.        | May be result from a lighting signal from car, motor, neon light and other electrical devices or appliances.              |  |  |
| Double or multiple display image | May be the result of an electrical wave disturb from other TV, Computer and Game machine or Radio                         |  |  |
| Snow on the screen               | The cables of the antenna are not correctly plugged in.                                                                   |  |  |
| The remote control does not work | Please check the batteries order and alignment.<br>Check that the IR of the remote control is not hidden by<br>something. |  |  |
| "Zip" made noise on<br>TV cover  | Even if the display image is correct, the noise may come from an unsteady fixation of the panel.                          |  |  |
| No sound                         | Make sure that you have not press the MUTE button of the panel or of the remote control.                                  |  |  |

## SPECIFICATIONS

| Screen  | Size                                 | 32Inch                                  |  |
|---------|--------------------------------------|-----------------------------------------|--|
| Display | Туре                                 | LED TV                                  |  |
| Aspect  | Ratio                                | 16:9                                    |  |
| Power S | Source                               | 100-240V~ 50/60Hz                       |  |
|         |                                      | ≤60W                                    |  |
| TV Sys  | tem                                  | PAL/SECAM                               |  |
| Video I | nput Format                          | PAL / NTSC/SECAM                        |  |
| Antenna | a Input                              | Standard antenna socket 75 $\Omega$     |  |
| Audio ( | Dutput                               | L / R 10W*2                             |  |
| VGA Inp | out Format                           | Standard VESA mode                      |  |
|         | AV                                   | Video:1.0Vp-p, 75Ω; Audio20kΩ; RCA      |  |
| Ŧ,      | Ypbpr                                | 1.0 Vp –p 75 Ω; RCA MAX 1080P/60Hz      |  |
| Input   | PC                                   | Standard VESA mode                      |  |
|         | HDMI                                 | MAX 1080P/60Hz                          |  |
| Output  | AUDIO L/R                            | 500 m Vrms, (max.3.0 VP – P) 20 kΩ; RCA |  |
| Net We  | ight                                 | 5±1Kg                                   |  |
| Net Dim | ensions with stand( $L * W * H$ )    | 739*190*490mm                           |  |
| Net Dim | ensions without stand( $L * W * H$ ) | 739*76*447mm                            |  |

# • This manual is only for your reference, any changes to the design and specification will not be advised.

# LED TY